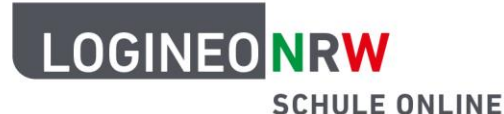

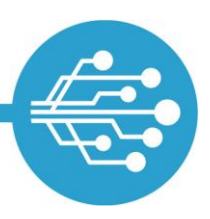

Schule Online – Lernen in der Digitalen Welt

## Anleitung für Lehrerinnen und Lehrer: Datensafe-Kennwort nach edu-sharing 8.3 Update erneuern

Wenn Sie sich nach dem erfolgten Update auf edu-sharing 8.3 (LOGINEO NRW Version 24-R8) zum ersten Mal in den Datensafe einloggen möchten, müssen Sie ein neues Kennwort vergeben. Ihr aktuelles Datensafe-Kennwort dient in diesem Fall als "Datensafe-Einmalkennwort". Navigieren Sie auf der *Mein Konto-Seite* zum Reiter **Kennwörter**. Dort finden Sie das Feld *Datensafe-Kennwort setzen* **[1]**. Ihnen wird ebenfalls ein Hinweis angezeigt, der die Abfolge des Prozesses zusammenfasst **[2]**.

| Persönliche Daten                                  | Gruppen           | Rechte | Kennwörter | E-Mail Delegationen                                                                                                    |  |
|----------------------------------------------------|-------------------|--------|------------|----------------------------------------------------------------------------------------------------|--|
| Kennwort ändern<br>Kennwort für die Anmeldung in L | OGINEO NRW ändern |        | 6          | Hinweis:<br>Für bestehende Datensafe-Nutzer muss einmalig, unter Verwendung des aktuellen Datensafe-Kennwortes<br>als Datensafe-Einmalkennwort, ein neues Datensafe-Kennwort gesetzt werden. Kennen Sie Ihr Datensafe-<br>Kennwort nicht, so wenden Sie sich an ihre Administratorin oder Ihren Administrator, um ein Datensafe-<br>Einmalkennwort zu erhalten. |  |
| Aktuelles Logineo Kennwort*                        |                   |        | ×          |                                                                                                    |  |
| Neues Kennwort*                                    |                   |        | ×          |                                                                                                    |  |
| Neues Kennwort bestätigen*                         |                   |        | ×          | Datensafe-Kennwort setzen Image: Comparison of the setzen   Kennwort für die Anmeldung im Datensafe setzen Image: Comparison of the setzen                                                                                                    |  |
| Speichern                                          |                   |        |            | Datensafe-Einmalkennwort*                                                                                                    |  |
|                                                    |                   |        |            | Neues Datensafe-Kennwort*                                                                                                    |  |
|                                                    |                   |        |            | Neues Datensafe-Kennwort bestätigen*                                                                                                    |  |
|                                                    |                   |        |            | Sheichern                                                                                                    |  |

Geben Sie im Feld *Datensafe-Einmalkennwort* Ihr aktuelles Datensafe-Kennwort ein. Anschließend können Sie im Feld *Neues Datensafe-Kennwort* Ihr neues Datensafe-Kennwort eintragen. Wiederholen Sie daraufhin Ihre Eingabe im Feld *Neues Datensafe-Kennwort bestätigen*. Mit einem Klick auf den grünen **Infoknopf [3]** können Sie einen Hilfetext einblenden, der die Kennwortrichtlinien anzeigt.

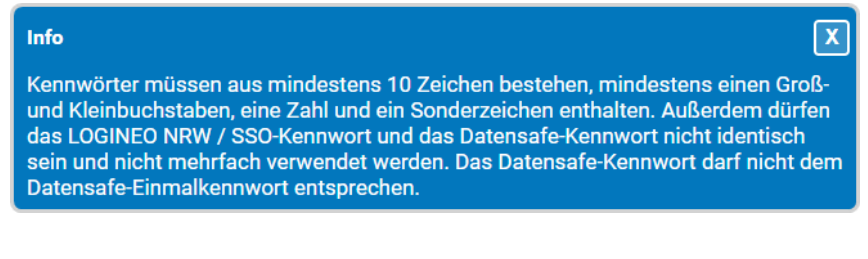

LOGINEO NRW ist ein Projekt des Ministeriums für Schule und Bildung des Landes Nordrhein-Westfalen.

Ministerium für Schule und Bildung des Landes Nordrhein-Westfalen

www.logineo.nrw.de

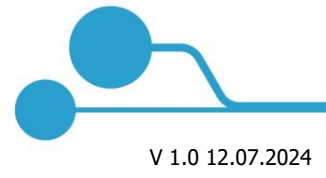

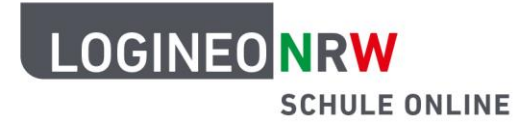

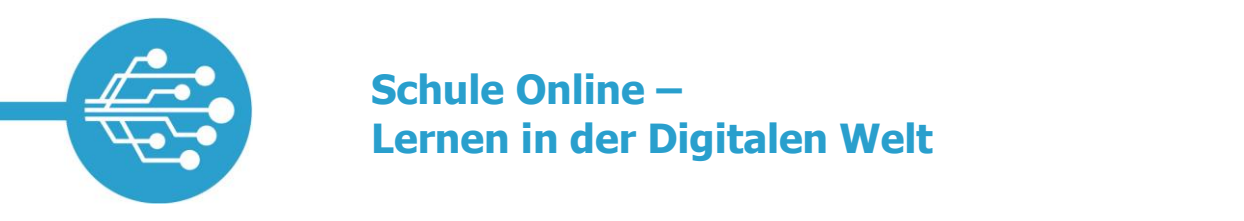

Wenn Sie alle Eingaben korrekt getätigt haben, wird die Schaltfläche *Speichern* grün hinterlegt. Klicken Sie die Schaltfläche **Speichern** an, um Ihre Eingaben zu übernehmen.

| Datensafe-Kennwort setzen                      | 0            |
|------------------------------------------------|--------------|
| Kennwort für die Anmeldung im Datensafe setzen |              |
| Datensafe-Einmalkennwort*                      | ~            |
| Neues Datensafe-Kennwort*                      | ~            |
| Kennwortstärk                                  | ke: Hoch     |
| Neues Datensafe-Kennwort bestätigen*           | $\checkmark$ |
| Speichern                                      |              |
|                                                |              |

Sie können sich nun mit Ihrem neu vergebenen Datensafe-Kennwort in den Datensafe einloggen.

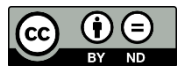